# VIAVI Solutions

## Initial Setup for Auto-Test Configuration (Including Cable Loss)

## CX300 ComXpert

#### **Accessing Auto-Test**

Select Auto-Test

2. Select AutoTest.

3. Select Done.

 From any ComExpert screen locate select the Mode and Measurement button in the upper left.

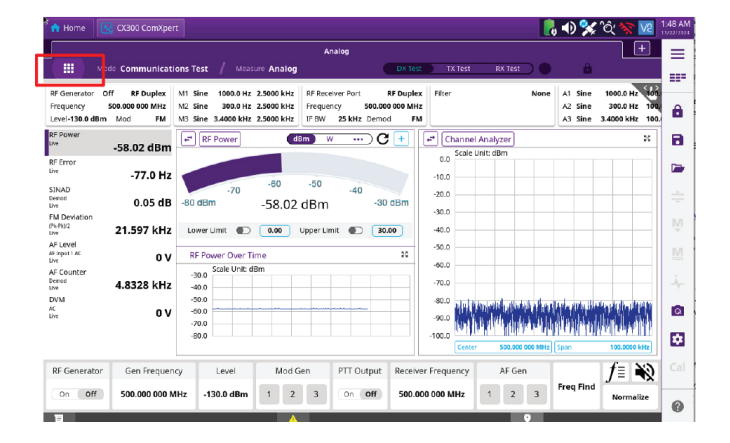

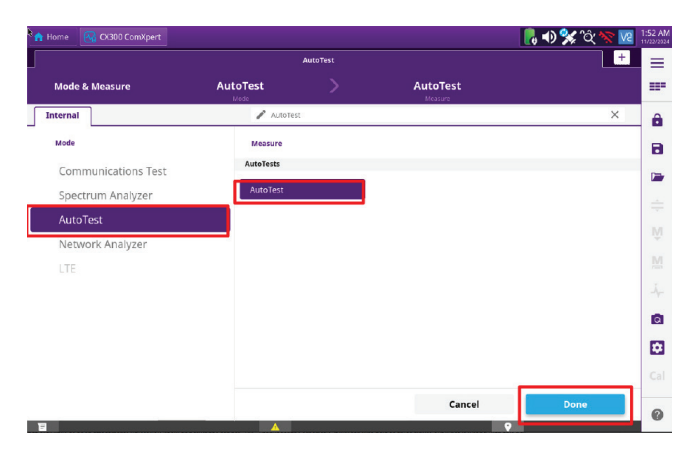

#### Select Manufacturer

- 4. Select the Manufacturer menu.
- 5. From the drop-down menu select the **appropriate Manufacturer.**

|         |                 |                       |          |   |           |             | ) 🐝 ිද 🕯 | × V2     |
|---------|-----------------|-----------------------|----------|---|-----------|-------------|----------|----------|
|         |                 |                       | AutoTest |   |           |             |          | <u>+</u> |
|         | Mode AutoTest / | Measure AutoTest      |          |   |           |             | â        |          |
| tatus   | Inactive        | Manufacturer          | Model    |   | Test Type | Read Device | Run      | e*       |
| un Time | 00:00           | Select Manufacturer 🧲 | P VHF    | • | Test      | Read        | Start    | ¢°       |
| Enable  | Test Name       | Status                | Result   |   |           | Log         | Cle      | ar Log   |
|         | Radio Informati | on                    | Q        |   |           |             |          |          |
|         | Frequency Erro  | or                    | ۹        |   |           |             |          |          |
|         | Tx High Power   | r                     | Q        |   |           |             |          |          |
|         | Tx Low Power    | ·                     | ۹        |   |           |             |          |          |
|         | Tx Parametrics  | s                     | ۹        |   |           |             |          |          |
|         | Rx BER          |                       | ۹        |   |           |             |          |          |
|         |                 |                       |          |   |           |             |          |          |
|         |                 |                       |          |   |           |             |          |          |
| Save    | Profiles        | Test Menu             | Reports  |   |           |             |          |          |

#### **Application Note**

#### Setting up Cable Loss

1. Select the **Mode and Measurement** button.

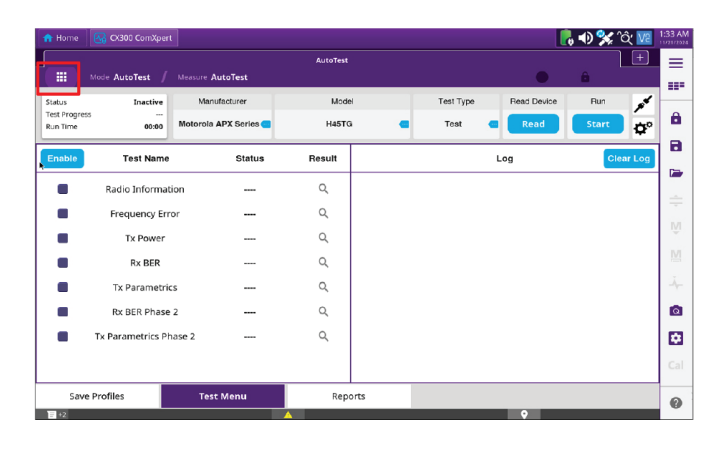

## **Spectrum Analyzer Mode**

- 2. Select Spectrum Analyzer.
- 3. Select Done.

| 🟫 Home 🛛 🚱 CX300 ComXpert |                   |             |                   | 🚾 ^Q; 🛠 🜒 🖡 🗎 | 2:22 AM |
|---------------------------|-------------------|-------------|-------------------|---------------|---------|
|                           | Spectr            | um Analyzer |                   | +             | Ξ       |
| Mode & Measure            | Spectrum Analyzer |             | Spectrum Analyzer |               |         |
| Internal                  | Spectrum /        | vnalyzer    |                   | ×             | â       |
| Mode                      | Measure           |             |                   |               | 8       |
| Communications Test       | Spectrum Analysis |             |                   |               |         |
| Spectrum Analyzer         | Spectrum Analyz   | er          | J                 |               |         |
| AutoTest                  |                   |             |                   |               |         |
| Network Analyzer          |                   |             |                   |               |         |
| LTE                       |                   |             |                   |               |         |
|                           |                   |             |                   |               |         |
|                           |                   |             |                   |               | Q       |
|                           |                   |             |                   |               |         |
|                           |                   |             |                   |               |         |
|                           |                   |             | Cancel            | Done          |         |
| 8                         |                   |             | 0                 |               |         |

#### Select the Menu

4. Select the **Test Settings** button.

|                                        |                         |                |                     |                                    | Spectrum Analyz                 |                                              |                                        |                               |                                                                                                    | +    |
|----------------------------------------|-------------------------|----------------|---------------------|------------------------------------|---------------------------------|----------------------------------------------|----------------------------------------|-------------------------------|----------------------------------------------------------------------------------------------------|------|
|                                        | Mode Spect              | trum An        | alyzer /            | Measure Spectrum                   | Analyzer                        | Single                                       | Cont                                   | Sweep tince                   | â                                                                                                    |      |
| ut So<br>uten<br>Ref                   | urce RF<br>luation Auto | Duplex<br>0 dB | Center Freq<br>Span | 500.000 000 MHz<br>100.000 000 MHz | RBW Auto<br>VBW Auto<br>Average | 1.000 000 MHz<br>1.000 000 MHz<br>1          | Sweep Type<br>Sweep Time<br>Sweep Mode | Auto<br>400.00 µs<br>Continue | Tracking Gen Enable<br>Tracking Gen Port<br>Tracking Gen Level                                                                                                    | 85 B |
| 0.0                                    | Scale Unit: dBm         |                | _                   |                                    |                                 |                                              |                                        |                               |                                                                                                    | M1:  |
| 0.0                                    |                         |                |                     |                                    |                                 |                                              |                                        |                               | 11 W T2 T3<br>T4 T5 T6                                                                                                    | hank |
| 0.0                                    |                         |                |                     |                                    |                                 |                                              |                                        |                               | Detector                                                                                                    |      |
| 2.0                                    |                         |                |                     |                                    |                                 |                                              |                                        |                               |                                                                                                    |      |
|                                        |                         |                |                     |                                    |                                 |                                              |                                        |                               |                                                                                                    |      |
| 0.0                                    | Manuth                  | L.W            | mm                  | Manna                              | mangan                          | Manger                                       | WAWWAU                                 | MMMMA                         | Ammandadad.                                                                                                    | M    |
| 0.0                                    | MINNM                   | w/W            | www.                | Man                                | margany                         | Whenty                                       | hallowall                              | MMMM                          | Auman Arama                                                                                                    | MMA  |
| 0.0                                    | MMMMM                   | ham y          | MM                  | Man                                | many                            | Mange                                        | raamaayo                               | Mulhur                        | (humulharm)                                                                                                    | MMA  |
| 0.0<br>0.0<br>0.0                      | NIMINI                  | ham y          | www                 | man                                | manyun                          | Manager                                      | inddywand fo                           | phylinary                     | duminharm)                                                                                                    | MA   |
|                                        | NIMPAN                  | w/W            | www                 | MANN                               | mmmm                            | Www.yw                                       | raamin                                 | halany                        | Anna Manana Manana Manana Manana Manana Manana Manana Manana Manana Manana Manana Manana Manana Manana Manana M<br>Manana Manana Manana Manana Manana Manana Manana Manana Manana Manana Manana Manana Manana Manana Manana Manana M | MA   |
|                                        | NIM                     | WY             | www                 | MANN                               | many                            | NWWW.<br>N                                   | rddynwlfu                              | MMMM                          | 1 mm/1/mm/1                                                                                                    | MMA  |
| 0.0<br>0.0<br>0.0<br>0.0<br>0.0<br>0.0 | MWNHM                   | Lw Y           | www                 | MANN                               | mpm 4.M                         | NN MANNAN AND AND AND AND AND AND AND AND AN | ngganga                                | hhhmr                         | Annal Annal                                                                                                    | MA   |

|                                 | ne 🔣 CX300 ComXpi                                 |                     |                                    |                                 |                                     |                                        |                                 | 况 🜒 🛠 🗘 🚾                | 10:47 PM<br>01/03/2025 |
|---------------------------------|---------------------------------------------------|---------------------|------------------------------------|---------------------------------|-------------------------------------|----------------------------------------|---------------------------------|--------------------------|------------------------|
|                                 |                                                   |                     |                                    | Spectrum Analyz                 | er                                  |                                        |                                 | Menu                     | A                      |
|                                 | Mode Spectrum A                                   | nalyzer /           | Measure Spectrum                   | Analyzer                        | Single                              | Cont                                   | (Sweep Once)                    | Amp/Scale                |                        |
| nput So<br>RF Atter<br>Rovr Ref | urce RF Duplex<br>uation Auto 0 dB<br>Level 0 dBm | Center Freq<br>Span | 500.000 000 MHz<br>100.000 000 MHz | RBW Auto<br>VBW Auto<br>Average | 1.000 000 MHz<br>1.000 000 MHz<br>1 | Sweep Type<br>Sweep Time<br>Sweep Mode | Auto<br>400.00 µs<br>Continuous | Tr<br>Tr Frequency<br>Tr | ô                      |
| 0.0                             | Scale Unit: dBm                                   |                     |                                    |                                 |                                     |                                        |                                 | Bandwidth                | 8                      |
| -10.0                           |                                                   |                     |                                    |                                 |                                     |                                        |                                 | T4 Trace/Det             |                        |
| -20.0                           |                                                   |                     |                                    |                                 |                                     |                                        |                                 | Sweep/Trig               | ÷                      |
| -30.0                           |                                                   |                     |                                    | 1                               |                                     |                                        |                                 | Measure                  | ŵ                      |
| -40.0                           | MAMAMAM                                           | MANNA               | MANNAM                             | AMPAP                           | al Manalat                          | MARAM                                  | And Warms                       | Tracking Gen             | M                      |
| - <b>N</b> 0.0                  |                                                   |                     |                                    | 1.1                             |                                     |                                        | 11                              | AF Gen                   | -i                     |
| -60.0                           |                                                   |                     |                                    |                                 |                                     |                                        |                                 | Nermaline                | a                      |
| -70.0                           |                                                   |                     |                                    |                                 |                                     |                                        |                                 | Normanze                 |                        |
| -80.0                           |                                                   |                     |                                    |                                 |                                     |                                        |                                 | Cable Loss               |                        |
| -90.0                           |                                                   |                     |                                    |                                 |                                     |                                        |                                 |                          | Cal                    |
| -100.0                          |                                                   |                     |                                    |                                 |                                     |                                        |                                 |                          |                        |
|                                 | Center                                            | 500.000 000         | MHz                                | Free                            | quency                              | Num Pts 601                            | Span                            | 100.000 000 MHz          | 0                      |

#### Locate Cable Loss

5. Select Cable Loss.

#### Enable Cable Loss

6. Set Cable Cal Enable "ON".

| Spectrum Analyzer                                                                                                    | V2 10:52 | , 🜒 🛠 °Ĉ 🛽                         | •          |                                 |                                        |                                     |                                 |                                    |                         |                              | ne 🎙 🛃 CX30                      | n Hon                           |
|----------------------------------------------------------------------------------------------------|----------|------------------------------------|------------|---------------------------------|----------------------------------------|-------------------------------------|---------------------------------|------------------------------------|-------------------------|------------------------------|----------------------------------|---------------------------------|
| Bit Marce Spection Analysis State State                                                                                                    | 055      | < Cable Loss                       |            |                                 |                                        | er                                  | Spectrum Analyz                 |                                    |                         |                              |                                  |                                 |
| Source M Duples Center free 958.000 000 MHz NUM Auto 6.000 000 MHz Severe Type Auto Toto Type   200 Same Same Same Same Toto Duples Toto Duples Toto Du                                                                                                    |          | Cable Cal Enable                   |            |                                 |                                        |                                     | Analyzer                        |                                    |                         |                              |                                  |                                 |
| 20.3 Sale Unit dem 100 100                                                                                                    |          | On Off                             | TI<br>TI   | Auto<br>110.00 µs<br>Continuous | Sweep Type<br>Sweep Time<br>Sweep Mode | 6.000 000 MHz<br>6.000 000 MHz<br>1 | RBW Auto<br>VBW Auto<br>Average | 505.000 000 MHz<br>990.000 000 MHz | Center Freq 5<br>Span 5 | F Duplex<br>0 dB<br>20.0 dBm | urce R<br>uation Auto<br>Level : | nput So<br>RF Atten<br>Rovr Ref |
| 10.5 10.6 10.6 10.6 10.0 10.0 10.0 10.0 10.0 10.0 10.0 10.0 10.0 10.0 10.0 10.0 10.0 10.0 10.0 10.0 10.0 10.0 10.0 10.0 10.0 10.0 10.0 20.0 20.0 <t< td=""><td>-</td><td>save</td><td>P</td><td></td><td></td><td></td><td></td><td></td><td></td><td></td><td>Scale Unit: dBm</td><td>20.0</td></t<>                                                                                                    | -        | save                               | P          |                                 |                                        |                                     |                                 |                                    |                         |                              | Scale Unit: dBm                  | 20.0                            |
| 0.0<br>10.0<br>1 |          | View                               | 11<br>- T4 |                                 |                                        |                                     |                                 |                                    |                         |                              |                                  | 10.0                            |
| 102<br>202<br>202<br>202<br>202<br>202<br>202<br>202                                                                                                    | Hz       | Start Frequency<br>10.000 000 MHz  | -          |                                 |                                        |                                     |                                 |                                    |                         |                              |                                  | 0.0                             |
| 2000<br>300 AVA PA ANA MANA ANA ANA ANA ANA ANA ANA ANA A                                                                                                    | GHz      | Stop Frequency<br>1.000 000 000 GH | -          |                                 |                                        |                                     |                                 |                                    |                         |                              |                                  | 10.0                            |
|                                                                                                    | ,        | Reference Level<br>20.0 dBm        | 40         | as no mber                      | h esta                                 | all the second                      | n h i i i i i                   | he man                             | un h                    | د ار دس                      |                                  | 20.0                            |
| 50.0 Clear All 1                                                                                                    | -        | Vertical Scale<br>10 dB            | J.         | handle Mullaut                  | Werter Man                             | Mulmun                              | uh terbelah                     | ANN. Maka                          | has suddy               | Autul I                      | MANMAN                           | 40.0                            |
| 50.0                                                                                                    | ices I   | Clear All Trace                    |            |                                 |                                        |                                     |                                 |                                    |                         |                              |                                  | 50.0                            |
|                                                                                                    | E        |                                    |            |                                 |                                        |                                     |                                 |                                    |                         |                              |                                  | 60.0                            |
| 70.0                                                                                                    |          |                                    |            |                                 |                                        |                                     |                                 |                                    |                         |                              |                                  | 70.0                            |
| 80.0 [Contract EDE 000.000 MUR] [Contract Mum Res 605 [Contract Mum Res 605 [Contract Mu                                                                                                    |          |                                    |            |                                 | Num Dtr. 601                           |                                     | Free                            | 2                                  | E05 000 000 MU          |                              |                                  | 80.0                            |

## Initialize the Cable Sweep

- 7. Select Start.
- 8. Follow the **Prompts**. The first sweep is VERY quick!

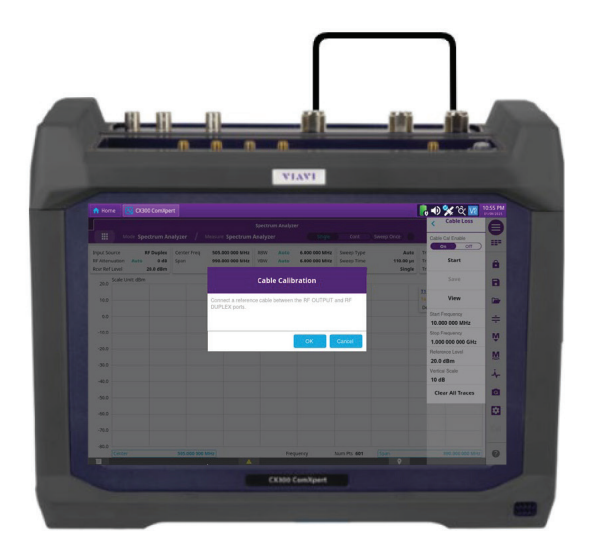

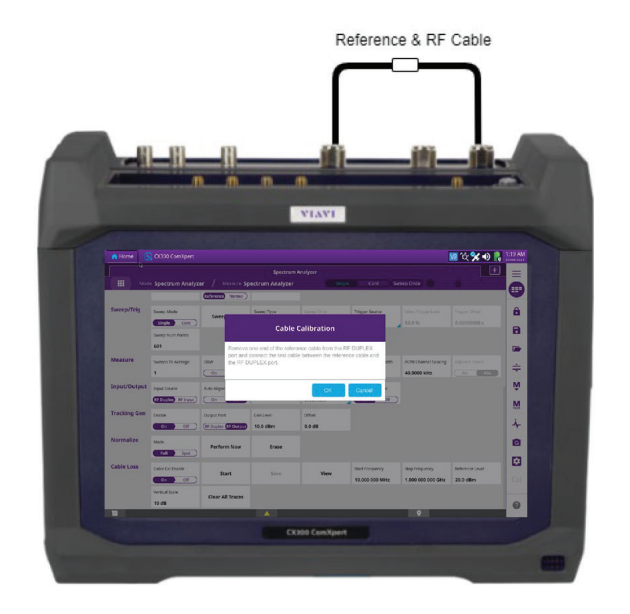

#### Save the Trace

- 9. When the second sweep is complete the **Save** button will "ungray".
- 10. Select Save.
- 11. A new window will open and allow you to name and save the new **Trace**.

|                      |                                    |               |                                                                                                    |                     |                                     |                                        |                         | 🖥 🋠 🏹 🕼                             | 1:59 AM |
|----------------------|------------------------------------|---------------|----------------------------------------------------------------------------------------------------|---------------------|-------------------------------------|----------------------------------------|-------------------------|-------------------------------------|---------|
|                      |                                    |               | for a strength                                                                                                  | Spectrum Analyz     |                                     |                                        | Currie Care D           | < Cable Loss                        | 8       |
|                      | wooe spectrum an                   | a yzer        | easere spectrum.                                                                                                | Analyzer            | Consultant and the                  | Con                                    | sweepone                | Cable Cal Enable                    |         |
| RF Atten<br>Rcvr Ref | ustion Auto 0 dB<br>Level 20.0 dBm | Span          | 990.000 000 MHz                                                                                                 | VBW Auto<br>Average | 6.000 CO0 MHz<br>6.000 CO0 MHz<br>5 | Sweep Type<br>Sweep Time<br>Sweep Mode | 110.00 µs T<br>Single T | Start                               | â       |
| 20.0                 | Scale Unit: dBm                    |               |                                                                                                    |                     |                                     |                                        |                         | Save                                | 8       |
| 10.0                 |                                    |               |                                                                                                    |                     |                                     |                                        | TI<br>Ti                | View                                | -       |
| 0.0                  | regelypermition                    | had mentality | Anger and the second second second second second second second second second second second second second second | Nowyman             | walker                              | hortherest                             | - 12 hours and a state  | Start Frequency<br>10.000 000 MHz   | ŧ       |
| -10.0                |                                    |               |                                                                                                    |                     |                                     |                                        |                         | Stop Frequency<br>1.000 000 000 GHz | ñ       |
| -20.0                |                                    |               |                                                                                                    |                     |                                     |                                        |                         | Reference Level<br>20.0 dBm         | M       |
| -30.0                |                                    |               |                                                                                                    |                     |                                     |                                        |                         | Vertical Scale<br>10 dB             | *       |
| -50.0                |                                    |               |                                                                                                    |                     |                                     |                                        |                         | Clear All Traces                    | 0       |
| -60.0                |                                    |               |                                                                                                    |                     |                                     |                                        |                         |                                     | •       |
| -70.0                |                                    |               |                                                                                                    |                     |                                     |                                        |                         |                                     |         |
| -80.0                |                                    | 505,000 000 M | Hz ANormaliz                                                                                                    | e Frei              | 100007                              | Num Pts 601                            |                         | 990.000 000 MHZ                     | 0       |
| н                    |                                    |               |                                                                                                    |                     | 1                                   | 001                                    | <b>Q</b>                |                                     |         |

### **View Trace**

- 12. After the Trace has been saved, the unit will return to this screen.
- 13. To view a Cable Loss trace, select **View**.
- 14. A new window will open allowing you to select and load a stored Trace.
- 15. Once a Trace is loaded the window will close.
- 16. You can now view the Trace by tapping anywhere outside the menu.

| Hon   | 10 🔣 CX30                        | 0 ComXpe                     | rt                  |                                    |                                 |                                     |                                        |                                   | 🖡 🜒 🛠 ´ĉ; 🚾      | 2:0 |
|-------|----------------------------------|------------------------------|---------------------|------------------------------------|---------------------------------|-------------------------------------|----------------------------------------|-----------------------------------|------------------|-----|
|       |                                  |                              |                     |                                    | Spectrum Analys                 | ter                                 |                                        |                                   | < Cable Loss     | (   |
|       | Mode Spe                         | ctrum An                     | alyzer /            | Measure Spectrum                   | Analyzer                        | Single                              | Cont                                   | Sweep Once                        | Cable Cal Enable |     |
| Atten | urce R<br>uation Auto<br>Level : | F Duplex<br>0 dB<br>20.0 dBm | Center Freq<br>Span | 505.000 000 MHz<br>990.000 000 MHz | RBW Auto<br>VBW Auto<br>Average | 6.000 000 MHz<br>6.000 000 MHz<br>5 | Sweep Type<br>Sweep Time<br>Sweep Mode | Auto 1<br>110.00 µs 1<br>Single 1 | Tr Start         |     |
| 20.0  | Scale Unit: dBm                  |                              |                     |                                    |                                 |                                     |                                        |                                   | Save             |     |
| 10.0  |                                  |                              |                     |                                    |                                 |                                     |                                        | T                                 | View             | 1   |
| 0.0   | Managaran                        | insuran                      | hope berget         | where we want the                  | a way many                      | mplayayan                           | entrality                              | May my and                        | Start Frequency  | 1   |
| 10.0  |                                  |                              |                     |                                    |                                 |                                     |                                        |                                   | Stop Frequency   |     |
| 20.0  |                                  |                              |                     |                                    |                                 |                                     |                                        |                                   | Reference Level  |     |
| 30.0  |                                  |                              |                     |                                    |                                 |                                     |                                        |                                   | Vertical Scale   |     |
| 50.0  |                                  |                              |                     |                                    |                                 |                                     |                                        |                                   | Clear All Traces |     |
| 0.0   |                                  |                              |                     |                                    |                                 |                                     |                                        |                                   |                  | l   |
| 70.0  |                                  |                              |                     |                                    |                                 |                                     |                                        |                                   |                  |     |
| 80.0  |                                  |                              |                     |                                    |                                 |                                     |                                        |                                   |                  | H   |
|       | Cerker                           | _                            | 505.000 000         | MINZ ALWORTHING                    | e rie                           | quency                              | NUM PG 601                             | span                              | 990.000 000 MHZ  |     |

|                                |                      |           |                           |                     |                                  | Spectrum Anal                      | an                                  |                                        |                             |                                                               | +         |
|--------------------------------|----------------------|-----------|---------------------------|---------------------|----------------------------------|------------------------------------|-------------------------------------|----------------------------------------|-----------------------------|---------------------------------------------------------------|-----------|
|                                |                      | de Spe    | ctrum An                  | alyzer /            | Measure Spectru                  | m Analyzer                         | Single                              | Cont                                   | Sweep Once                  | â -                                                           | <u> </u>  |
| put Sou<br>Attenu<br>ovr Ref I | rce<br>ation<br>evel | R<br>Auto | F Duplex<br>0 dB<br>0 dBm | Center Freq<br>Span | 505.000 000 MI<br>990.000 000 MI | tz RBW Auto<br>VBW Auto<br>Average | 6.000 000 MHz<br>6.000 000 MHz<br>1 | Sweep Type<br>Sweep Time<br>Sweep Mode | Auto<br>110.00 µs<br>Single | Tracking Gen Enabl<br>Tracking Gen Port<br>Tracking Gen Level | e RF G    |
| 0.0                            | icale L              | Init: dBm |                           |                     |                                  |                                    | M1                                  |                                        | M1                          | 496.698 624 MHz / -0                                          | .40 dBm   |
| -1.0                           | T4:<br>T5:<br>T6:    | good      |                           |                     |                                  |                                    |                                     |                                        |                             | 11 52 1<br>14 CL 75 7<br>Detector                             | 6<br>Peak |
| -2.0                           | -                    |           |                           | -                   |                                  |                                    |                                     |                                        |                             |                                                               | _         |
| -3.0                           |                      |           |                           |                     |                                  |                                    |                                     |                                        |                             |                                                               |           |
| -4.0                           |                      |           |                           |                     |                                  |                                    |                                     |                                        |                             |                                                               |           |
| -5.0                           |                      |           |                           |                     |                                  |                                    |                                     |                                        |                             |                                                               |           |
| -6.0                           |                      |           |                           |                     |                                  |                                    |                                     |                                        |                             |                                                               |           |
| -7.0                           |                      |           |                           |                     |                                  |                                    |                                     |                                        |                             |                                                               |           |
| -8.0                           |                      |           |                           |                     |                                  |                                    |                                     |                                        |                             |                                                               |           |
| -9.0                           |                      |           |                           |                     |                                  |                                    |                                     |                                        |                             |                                                               |           |
| 10.0                           |                      |           |                           |                     |                                  |                                    |                                     |                                        |                             |                                                               |           |

#### **Return to AutoTest**

 To return to Auto-Test select the Mode and Measurement button in the upper left. Then Select Autotest and Done.

#### **Adding Cable Loss**

 To add the new cable loss factors, select the "Full Test Settings" button Trace.

|          | 😽 CX300 ComXpert  |                       |        |      |           |             | ୭ 🦮 🛠 ୖଝ୍ 🌆 | 12:27 AM   |
|----------|-------------------|-----------------------|--------|------|-----------|-------------|-------------|------------|
|          |                   |                       |        |      |           |             | ÷           | =          |
|          | Mode AutoTest /   | Measure AutoTest      |        |      |           |             | â           |            |
| Status   | Inactive          | Manufacturer          | Mode   | н    | Test Type | Read Device | Run         |            |
| Run Time | 60:00             | Motorola APX Series 🥶 | H45TG  | • •  | Test      | C Read      | Start 🔯     | ; <b>ê</b> |
| Enable   | Test Name         | Status                | Result |      |           | Log         | Clear Log   |            |
|          | Radio Informati   | on                    | Q      |      |           |             |             |            |
|          | Frequency Erro    | or                    | Q      |      |           |             |             | ÷          |
|          | Tx Power          |                       | Q      |      |           |             |             | Ŵ          |
|          | Rx BER            |                       | Q      |      |           |             |             | M          |
|          | Tx Parametric     | s                     | Q      |      |           |             |             | -Ý-        |
|          | Rx BER Phase      | 2                     | Q      |      |           |             |             |            |
|          | Tx Parametrics Ph | ase 2                 | Q      |      |           |             |             |            |
|          |                   |                       |        |      |           |             |             | Cal        |
| Save     | e Profiles        | Test Menu             | Rep    | orts |           |             |             | 0          |
| F +1     |                   |                       | A      |      |           | •           |             |            |

#### **Enter Cable Loss**

- 2. Enable Level Offset for both RF Generator and RF Receiver.
- 3. Select the "**Cable File**" field and select the new cable loss file.
- 4. Set for  $\operatorname{\textbf{BOTH}}\nolimits\operatorname{\textbf{RF}}\operatorname{\textbf{Gen}}$  and B
- 5. Close the menu by selecting the **Full Test Settings** button
- 6. You can now refer to the Specific VIAVI application note for your Radio for further instructions.
- 7. This concludes the initial setup for AutoTest.

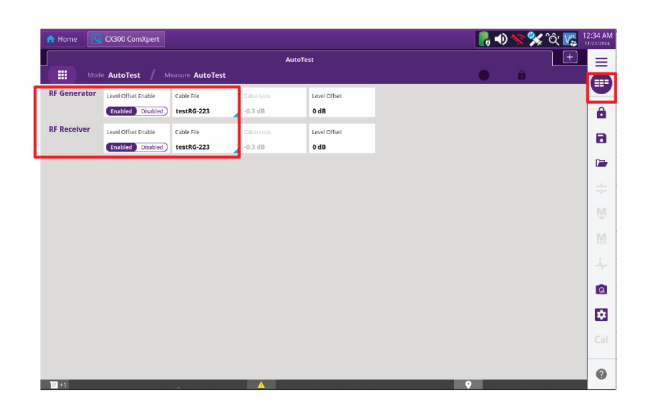

| 🟫 Home 🛛 🚱 CX300 ComXpe | irt                 |          |     |           |             | ) 🥆 🛠 ´ứ 🐚 | 12:44 AM |
|-------------------------|---------------------|----------|-----|-----------|-------------|------------|----------|
|                         |                     | AutoTest |     |           |             | (±         | =        |
| Mode AutoTest           | Measure AutoTest    |          |     |           | •           | 8          |          |
| Status Inactive         | Manufacturer        | Model    |     | Test Type | Read Device | Run        | 1        |
| Run Time 00:00          | Motorola APX Series | H45TG    | •   | Test      | Read        | Start 🛱    | •        |
| Enable Test Name        | e Status            | Result   |     |           | Log         | Clear Log  |          |
| Radio Informa           | ation               | Q        |     |           |             |            |          |
| Frequency Er            | rror                | Q        |     |           |             |            | -        |
| Tx Power                |                     | Q        |     |           |             |            | ιŷι      |
| Rx BER                  |                     | ٩        |     |           |             |            | M        |
| Tx Parametr             | ics                 | ٩        |     |           |             |            | -Ăŗ-     |
| Rx BER Phas             | e2                  | ٩        |     |           |             |            | ø        |
| Tx Parametrics P        | hase 2              | Q        |     |           |             |            |          |
|                         |                     |          |     |           |             |            | Cal      |
| Save Profiles           | Test Menu           | Repo     | rts |           | 0           |            | 0        |

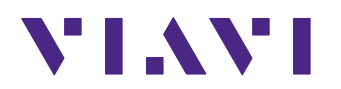

Contact Us: +1800 835 2352 | avcomm.sales@viavisolutions.com.

S 2024 VIAVI Solutions Inc. Product specifications and descriptions in this document are subject to change without notice. Patented as described at viavisolutions.com/patents

autotestconfig-an-avi-nse-ae 30194340 900 0325

viavisolutions.com